# VFT Demo - Getting Started

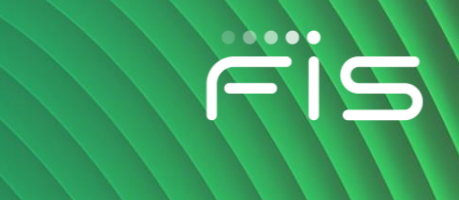

# Installation

## **Download**

Using a web browser such as Google Chrome or Mozilla Firefox, open the page.

https://oem-uat-vft.fisglobal.com

There will be a link to download the Valdi Futures Trader installer – click on the link.

#### Install

Run the installer.

#### Step 1 – specifiy the install directory

You can keep the default install directory, or specify an alternative location provided you have the rights.

#### Step 2 – confirm installation of the Java runtime

When prompted regarding the Java install, we recommend that you keep the box checked, otherwise you should ensure you have Java installed correctly.

#### Step 3 - enter the url

Input the demo url into the Primary Server URL, as follows:

| 🤯 Valdi Futures Trader 2021.1 Setup —                                                                                                    | Back Server URI               |
|----------------------------------------------------------------------------------------------------|-------------------------------|
| Application Setup                                                                                                    |                               |
| Setup application properties.                                                                                                    | A backup un is not in         |
|                                                                                                    | operation for the demo        |
|                                                                                                    | system, you can leave it      |
| Primary Server URL:                                                                                                    | empty.                        |
| https://oem-uat-vft.fisglobal.com                                                                                                    |                               |
| ······································                                                                                                    | Brown Sorver                  |
| Backup Server URL:                                                                                                    | Proxy Server                  |
|                                                                                                    | If you are on a corporate     |
|                                                                                                    | network, you may be getting   |
| Bravy Carvar                                                                                                    | to the internet via a proxy   |
| Proxy Server                                                                                                    |                               |
| Enter proxy details if you are connecting to the internet using a proxy server.<br>Otherwise leave blank.                                                                                                    | Server.                       |
| No benefacial de la construction de la construction | Contact your IT department    |
| Hostname: Port number:                                                                                                    | and retrieve the prevy conver |
|                                                                                                    | and remeve the proxy server   |
|                                                                                                    | name and port, and enter in   |
| Nullsoft Install System v2.51-1+b1                                                                                                    | the spaces provided.          |
| < Back Install                                                                                                    | Cancel                        |
|                                                                                                    |                               |
|                                                                                                    |                               |

## **Download an Authenticator**

Multi-factor authentication is enabled, which requires a one time pin (OTP) number to be entered as part of the login process. You can download the FIS Authenticator app, for use on a mobile device, from iTunes or the Google app store. Altertnatively, you can use an app like Google Authenticator.

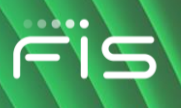

# **Run Valdi Futures Trader**

## Location

On Windows 10, you will find *trader.exe* in the start menu folder called *Valdi Futures Trader*. There will also be a shortcut to the logs folder.

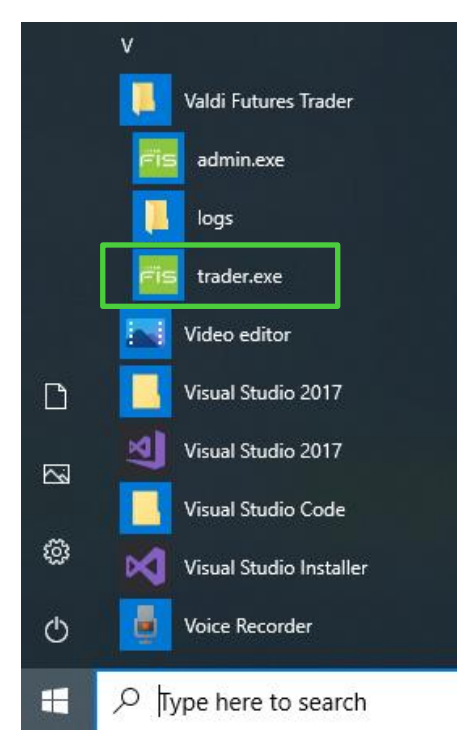

If the default install directory was used, you will find the installed files in the AppData\Local\Valdi Futures Trader e.g.

C:\Users\{userid}\AppData\Local\Valdi Futures Trader

#### Run

The application is *trader.exe*. When run, it will check that you are on the latest version deployed at the server. If not, the latest will be downloaded and you will be informed a new version has been downloaded and to run again.

If running the latest version and the server is reachable, an FIS login page will prompt for user and password.

The demo environment requires multi-factor authentication, you will be prompted to download an authenticator. If you have already installed, you will be ready to scan the QR code and proceed with login.